# L'interface d'administration EAD

EOLE 2.5

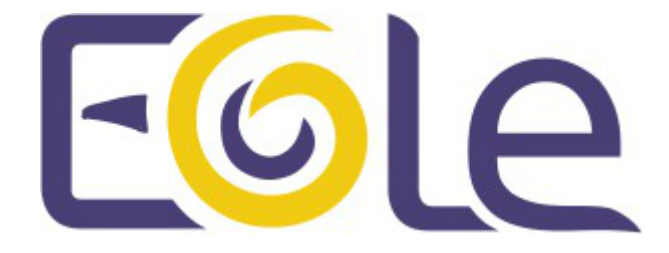

création : Juillet 2015 Version : révision : Avril 2018 Documentation sous licence Creative Commons by-sa - EOLE (http://eole.orion.education.fr)

#### EOLE 2.5

| Version :   | révision : Avril 2018                                                                                                    |
|-------------|----------------------------------------------------------------------------------------------------|
| Date :      | création : Juillet 2015                                                                                                    |
| Editeur :   | Pôle national de compétences Logiciels Libres                                                                                                    |
| Auteur(s) : | Équipe EOLE                                                                                                    |
| Copyright : | Documentation sous licence Creative Commons by-sa - EOLE<br>(http://eole.orion.education.fr)                                                                                                    |
| Licence :   | Cette documentation, rédigée par le Pôle national de compétences Logiciels Libres, est mise à disposition selon les termes de la licence :                                                                       |
|             | <b>Creative Commons</b> Attribution - Partage dans les Mêmes Conditions 3.0 France (CC BY-SA 3.0 FR) : http://creativecommons.org/licenses/by-sa/3.0/fr/.                                                        |
|             | Vous êtes libres :                                                                                                    |
|             | • de reproduire, distribuer et communiquer cette création au public ;                                                                                                    |
|             | de modifier cette création.                                                                                                    |
|             | Selon les conditions suivantes :                                                                                                    |
|             | <ul> <li>Attribution : vous devez citer le nom de l'auteur original de la manière indiquée par l'auteur<br/>de l'œuvre ou le titulaire des droits qui vous confère cette autorisation (mais pas d'une</li> </ul> |

• Partage des Conditions Initiales à l'Identique : si vous modifiez, transformez ou adaptez cette création, vous n'avez le droit de distribuer la création qui en résulte que sous un contrat identique à celui-ci.

manière qui suggèrerait qu'ils vous soutiennent ou approuvent votre utilisation de l'œuvre) ;

À chaque réutilisation ou distribution de cette création, vous devez faire apparaître clairement au public les conditions contractuelles de sa mise à disposition. La meilleure manière de les indiquer est un lien vers cette page web.

Chacune de ces conditions peut être levée si vous obtenez l'autorisation du titulaire des droits sur cette œuvre.

Rien dans ce contrat ne diminue ou ne restreint le droit moral de l'auteur ou des auteurs.

Cette documentation est basée sur une réalisation du Pôle national de compétences Logiciels Libres. Les documents d'origines sont disponibles sur le site.

EOLE est un projet libre (Licence GPL).

Il est développé par le Pôle national de compétences Logiciels Libres du ministère de l'Éducation nationale, rattaché à la Direction des Systèmes d'Information de l'académie de Dijon (DSI).

Pour toute information concernant ce projet vous pouvez nous joindre :

- Par courrier électronique : eole@ac-dijon.fr
- Par FAX : 03-80-44-88-10
- Par courrier : EOLE-DSI 2G, rue du Général Delaborde 21000 DIJON
- Le site du Pôle national de compétences Logiciels Libres : http://eole.orion.education.fr

# Table des matières

| Chapitre 1 - Introduction                           | 4  |
|-----------------------------------------------------|----|
| Chapitre 2 - Ajout/suppression de serveurs          | 5  |
| Chapitre 3 - Authentification locale et SSO         | 8  |
| 1. Authentification locale                          | 8  |
| 2. L'authentification SSO                           | 9  |
| Chapitre 4 - Redémarrer, arrêter et reconfigurer    | 10 |
| Chapitre 5 - Mise à jour depuis l'EAD               | 11 |
| Chapitre 6 - Arrêt et redémarrage de services       | 12 |
| 1. Redémarrer ou arrêter des services (mode normal) | 12 |
| 2. Redémarrer ou arrêter des services (mode expert) | 14 |
| Chapitre 7 - Rôles et association de rôles          | 15 |
| 1. Déclaration des actions                          | 15 |
| 2. Gestion des rôles                                | 16 |
| 3. Association des rôles                            | 21 |
| 4. Les rôles sur le module Amon                     | 23 |
| 5. Les rôles sur le module Scribe                   | 25 |
| 6. Les rôles sur le module AmonEcole                | 30 |
| Chapitre 8 - Listing matériel                       | 36 |
| Chapitre 9 - Bande passante                         | 37 |
| Chapitre 10 - Questions fréquentes                  | 38 |
| 1. Questions fréquentes propres à l'EAD             | 38 |
| Glossaire                                           | 39 |

# Introduction

EOLE offre une interface simplifiée de gestion du serveur : l'interface d'administration EAD.

| Administration                                                   | zephir |                                                                                                    | VOUS ÊTES CONNECTÉ(E) EN TANT QUE ADMIN | Déconnexion |
|------------------------------------------------------------------|--------|----------------------------------------------------------------------------------------------------|-----------------------------------------|-------------|
| Actions sur le serveur<br>Couties<br>Système<br>Edition de rôles | СОМР   | MISE À JOUR<br>Dernière mise à jour :<br>TE RENDU DE MISE À JOUR - MERCREDI 8 JUII<br>I<br>Afficher le rapport<br>SERVICES | LLET 2009, 17:59:22 (UTC+0200)          |             |
|                                                                  |        | ETAT DES SERVICES                                                                                                    | ;                                       |             |
|                                                                  |        | Services                                                                                                    | DETAILS                                 |             |
|                                                                  |        | Système                                                                                                    | DETAILS                                 |             |
|                                                                  |        |                                                                                                    |                                         |             |
|                                                                  |        |                                                                                                    |                                         |             |

Accueil EAD outil d'administration

Cette interface propose un ensemble d'actions utilisables par une personne peu habituée au système Unix.

# Ajout/suppression de serveurs

Il est possible de connecter plusieurs serveurs de commandes à une même interface. Une seule interface sert alors à administrer l'ensemble des serveurs EOLE d'un établissement.

#### Ajout/suppression de serveurs de commandes dans l'interface

L'interface de l'EAD est une coquille vide.

Elle permet de se connecter à des serveurs de commandes qui proposent des actions.

Lors de l'instanciation du serveur, le serveur de commandes du serveur est enregistré auprès de son interface.

La coquille n'est pas laissée vide.

Il est possible d'enregistrer plusieurs serveurs EOLE sur l'interface.

On obtient ainsi un point d'entrée unique pour administrer l'ensemble des serveurs d'un établissement.

Une seule interface web dans laquelle chaque onglet représente un des serveurs.

Il est ensuite possible de gérer les accès ainsi que les actions autorisées par utilisateur ou par groupe.

#### Ajout de serveur

Dans la gondole d'administration, cliquer sur Ajouter serveur et renseigner :

- I'IP du serveur ;
- le port du serveur de commandes (4201) ;
- le nom à afficher dans l'onglet ;
- le nom de l'utilisateur eole du serveur de commandes à enregistrer ;
- le mot de passe correspondant (sur le serveur à enregistrer).

| C | Administration 🔻                                                            |                                     |               |                 |     |   |
|---|-----------------------------------------------------------------------------|-------------------------------------|---------------|-----------------|-----|---|
|   | Accueil<br>Recharger<br>Ajouter Serveur<br>Supprimer Serveur<br>Déconnexion | amonecole                           | AJO           | JTER UN SERVI   | EUR |   |
|   | Choix de la position du<br>menu:                                            | IP du serveur ( pa<br>https ):      | as de         | 192.168.230.197 |     |   |
|   | main1.css ‡                                                                 | Port du serveur<br>commande [420    | r de<br>01]   | 4201            |     |   |
|   |                                                                             | Nom du serveur (af<br>dans le menu) | fficher<br>I) | monscribe       | ĺ   |   |
|   | Authentification<br>Locale                                                  | Login (local sur le se<br>cible)    | erveur        | eole            | í   |   |
|   |                                                                             | Mot de passe                        | B             | ······          |     |   |
|   |                                                                             |                                     | Ajout         | er<br>Aida      |     |   |
|   |                                                                             |                                     |               | Aide            |     | _ |

Ajout d'un serveur dans l'interface

Le compte <u>root</u> peut être utilisé à la place du compte <u>eole</u> pour toutes les manipulations présentées ici.

#### Suppression de serveur

#### Suppression normale

C'est le mécanisme de suppression classique. L'onglet du module est vert et on souhaite le retirer.

Dans la gondole d'administration, cliquer sur Supprimer Serveur :

- choisir le serveur à supprimer ;
- entrer le login eole du serveur de commandes à désinscrire ;
- entrer le mot de passe ;
- valider.

| C | Administration <b>v</b>                                          | amonecole mon                                | scribe             |                              |
|---|------------------------------------------------------------------|----------------------------------------------|--------------------|------------------------------|
|   | Recharger<br>Ajouter Serveur<br>Supprimer Serveur<br>Déconnexion |                                              | SUPPRIME           | R UN SERVEUR                 |
|   | Choix de la position du<br>menu:                                 | serveur à supprimer                          | 2 - monscribe (htt | ps://192.168.230.197:4201) 🝷 |
|   | main1.css ‡                                                      | Login (local)                                | eole               |                              |
|   |                                                                  | Mot de passe                                 | •••••              | 3                            |
|   | Authentification<br>Locale                                       | Forcer la désinscription<br>(non recommandé) |                    |                              |
|   |                                                                  |                                              |                    |                              |
|   |                                                                  |                                              | Su                 | pprimer                      |
|   |                                                                  |                                              |                    | Aide                         |
|   |                                                                  |                                              |                    | Aide                         |

Suppression d'un serveur

La référence sera supprimée côté interface et côté serveur de commandes.

#### **Suppression forcée**

\_ \_

Il ne faut utiliser la suppression forcée du serveur que si l'onglet est rouge ou que le mot de passe du serveur de commandes à supprimer est inconnu.

Il est préférable d'utiliser la suppression normale d'un serveur.

Dans la gondole d'administration, cliquez sur Supprimer Serveur :

- choisir le serveur à supprimer ;
- entrer le login (utilisez le compte <u>eole</u> du serveur de l'interface et non celui du serveur de commandes à désinscrire) ;
- entrer le mot de passe ;
- cocher la case V Forcer la désinscription ;
- valider.

| 9 | Administration 🔻                 |                                                                    |
|---|----------------------------------|--------------------------------------------------------------------|
|   | Accueil                          | anonecole monscribe                                                |
|   | Recharger<br>Aiouter Serveur     |                                                                    |
|   | Supprimer Serveur                | SUPPRIMER UN SERVEUR                                               |
| 2 | Déconnexion                      |                                                                    |
|   | Choix de la position du<br>menu: | serveur à supprimer 2 - monscribe (https://192.168.230.197:4201) 🚽 |
|   | main1.css 💲                      | Login (local) eole                                                 |
|   |                                  | Mot de passe                                                       |
|   | Authentification<br>Locale       | Forcer la désinscription<br>(non recommandé)                       |
|   |                                  |                                                                    |
|   |                                  | Supprimer                                                          |
|   |                                  | Aide                                                               |

Suppression forcée d'un serveur

La référence ne sera supprimée que du côté de l'interface.

#### Désinscription forcée suite à un changement d'adresse IP

Si vous avez modifié l'adresse IP d'un serveur, il est possible que son onglet devienne rouge dans l'EAD.

Il faut alors utiliser la suppression forcée et ré-enregistrer le serveur.

#### **Complément technique**

Les interfaces associées au serveur de commandes local sont enregistrées dans le fichier /usr/share/ead2/backend/config/frontend\_keys.ini

[keys]

<u>127.0.0.1 = 157b551f55359d92d20e412e83f87f9ea2e47ab3</u>

Les serveurs de commandes associés à l'interface EAD locale sont enregistrés dans le fichier /usr/share/ead2/frontend/config/servers.ini

[1]
 url = https://127.0.0.1
 port = "4201"

comment = u"amon"

key = 157b551f55359d92d20e412e83f87f9ea2e47ab3

# **Authentification locale et SSO**

Dans l'EAD, il existe deux systèmes d'authentification :

- l'authentification unique (SSO<sup>[p.39]</sup>);
- l'authentification locale (PAM).

Dans le cas de l'authentification SSO, le serveur de commandes et l'interface se connectent à un même serveur d'authentification.

Pour se connecter en tant qu'administrateur :

- authentification SSO : l'utilisateur admin de l'annuaire associé au serveur sera utilisé ;
- authentification locale : les utilisateurs <u>root</u> et <u>eole</u> peuvent être utilisés.

### **1. Authentification locale**

L'authentification locale est un mécanisme plus simple mais moins souple que l'authentification SSO. Il utilise les comptes système de la machine hébergeant le serveur de commandes. Le nombre d'utilisateurs et leur gestion est donc plus limitée.

L'authentification locale est systématiquement activée et peut être utilisé conjointement avec l'authentification SSO.

Pour vous authentifier localement, dans la gondole d'administration :

- cliquer sur authentification locale ;
- cliquer sur le nom de votre serveur.

Vous accédez alors au formulaire d'authentification locale.

Si le serveur SSO n'est pas activé, vous arriverez sur ce même formulaire en cliquant sur l'onglet.

| C | Administration w                 | ) |              |                 |             |   |  |
|---|----------------------------------|---|--------------|-----------------|-------------|---|--|
|   | Accueil                          |   | amonecole    |                 |             |   |  |
|   | Recharger                        |   |              |                 |             |   |  |
|   | Ajouter Serveur                  |   |              |                 |             |   |  |
|   | Supprimer Serveur<br>Déconnexion |   | AUTHENTIFIC  | ATION LOCALE SU | R AMONECOLE |   |  |
| 1 | Choix de la position du<br>menu: |   | Login        | eole            |             | _ |  |
|   | main1.css 🛟                      |   | Mot de passe |                 |             |   |  |
|   |                                  |   | Va           | lider           |             |   |  |
| ſ | Authentification                 |   |              | Aide            |             | _ |  |
|   | - Serveur amonecole              | r |              |                 |             |   |  |
| I |                                  | - |              |                 |             |   |  |
|   |                                  |   |              |                 |             |   |  |
|   |                                  |   |              |                 |             |   |  |
|   |                                  |   |              |                 |             |   |  |
|   |                                  |   |              |                 |             |   |  |

Formulaire d'authentification locale

Il est possible d'utiliser la gestion des rôles pour déléguer une partie de l'administration à d'autres comptes systèmes.

### 2. L'authentification SSO

#### Connexion

Entrer l'adresse https://<adresse\_serveur>:4200 dans le navigateur et cliquer sur l'onglet du serveur à administrer.

Une re-direction vers le serveur SSO (https://<adresse\_serveur>:8443/) est effectuée et le formulaire d'authentification apparaît :

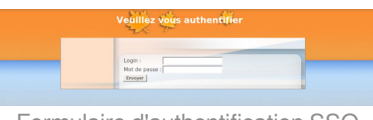

Formulaire d'authentification SSO

L'utilisation d'un serveur SSO permet de centraliser l'authentification. En s'authentifiant une seule fois vous pouvez vous connecter aux différents serveurs de commandes enregistrés dans l'interface (naviguer d'un onglet à l'autre).

Les rôles permettent d'utiliser d'autres comptes pour se connecter (ex : sur Scribe, les professeurs ont un rôle prédéfini).

\_\_\_\_\_ **f** 

Pour utiliser l'authentification SSO, il est indispensable que le serveur SSO utilisé par l'interface et par les serveurs de commandes qui y sont inscrits **soit identique**.

# Redémarrer, arrêter et reconfigurer

Il est possible de redémarrer, arrêter ou reconfigurer un module EOLE directement depuis l'interface d'administration EAD.

Ces actions sont accessibles depuis Système/Serveur.

Ces trois actions vous déconnectent de l'EAD.

#### Redémarrer un serveur

Action de redémarrage d'un serveur

**Reconfigurer un serveur** 

Action de reconfiguration d'un serveur

Arrêter un serveur

|        | SArritar la Sarvaur 🤗 | ovenir à la page d'a | coall   |
|--------|-----------------------|----------------------|---------|
| Action | d'arrêt               | d'un                 | serveur |

# Mise à jour depuis l'EAD

Dans Système / Mise à jour, l'EAD propose une interface de mise à jour du serveur, il est possible de :

- de lister les paquets disponibles pour la mise à jour ;
- de programmer une mise à jour différée (dans 3 heures par exemple, ou dans 0 heure pour le faire tout de suite) ;
- d'activer / désactiver les mises à jour hebdomadaires (le jour et l'heure de la mise à jour automatique sont déterminés aléatoirement).

L'heure est définie aléatoirement entre 01h00 et 05h59 un des sept jours de la semaine.

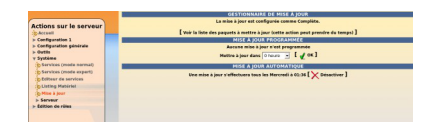

#### Papport de mise à jour

Penser à consulter le rapport de mise à jour et l'état des services sur la page d'accueil.

#### Reconfiguration et redémarrage automatique

Une mise à jour lancée depuis l'EAD exécute automatiquement une reconfiguration du serveur avec la commande reconfigure, il n'est donc pas nécessaire d'en lancer un par la suite comme c'est le cas depuis la console.

Si un redémarrage est nécessaire, celui-ci est effectué automatiquement dès la fin de la reconfiguration.

# Arrêt et redémarrage de services

Dans l'EAD, il existe deux manières d'arrêt ou de redémarrage des services :

- le mode normal ;
- le mode expert.

-0

# 1. Redémarrer ou arrêter des services (mode normal)

Pour utiliser la fonctionnalité en mode normal il faut dans un premier temps créer des groupes de services.

#### Création de groupes de services

Le nom des services, au sens système, n'est pas souvent parlant. Par exemple, il faut savoir que le service <u>apache2</u> est le nom du serveur web.

Les groupes de services permettent de regrouper un ou plusieurs services sous une dénomination plus claire. Cela permet de regrouper et donc de faciliter le redémarrage/arrêt de services.

Création un groupe de services nommé web :

Pour créer un groupe, cliquer sur le bouton créer groupe dans Système/Editeur de services :

- 1. entrer le nom du groupe ;
- 2. choisir les services du groupe (cocher les cases) ;
- 3. cliquer sur la flèche verte ;
- 4. valider avec le bouton Créer.

|                                                                                                    | EDITION DE GROUP                                                                                                    | ES DE SERVICES                        |                                                    |
|----------------------------------------------------------------------------------------------------|----------------------------------------------------------------------------------------------------|---------------------------------------|----------------------------------------------------|
| Actions sur le serveur                                                                                                    | Intits<br>Association de services au groe                                                                                                    | lé du nouveau groupe d<br>reb<br>Ipe. | a service                                          |
| Configuration 1 Configuration générale Configuration générale Outets Système Services (mode normal) Corrections Collecter de services Listing Matériel Mise à jour Edition de rôles | Services disponibles<br>Tot Accun Invesser<br>Systop ng<br>recoversing<br>cron<br>baselion<br>rop<br>wh<br>2<br>bind0<br>squid<br>disregulardian<br>ead-server<br>ead-web<br>kilip2p<br>ulog f | ajeuter<br>Metiver                    | Services associés au groupe<br>Tout Aucon Inversor |
|                                                                                                    | r nop<br>⊏ zjstats                                                                                                    | [ d crier]                            |                                                    |

Création d'un groupe de services (1)

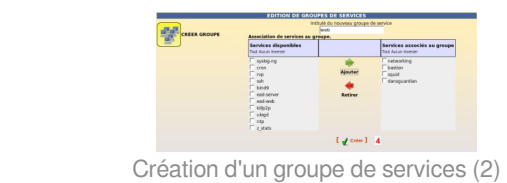

Une fois créé le groupe de services apparaît sous l'icône CRÉER GROUPE à gauche de l'écran.

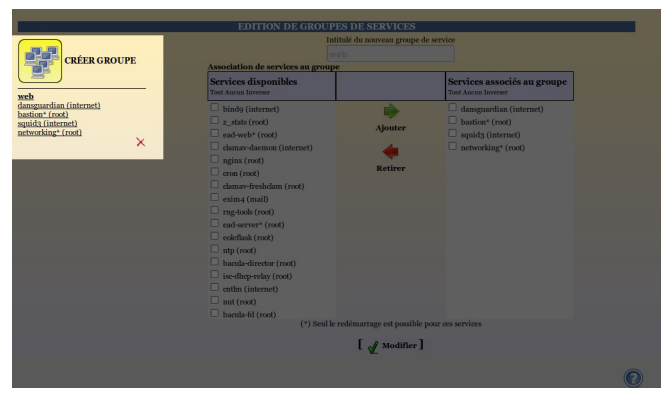

Création d'un groupe de services (2)

Un groupe de services peut être modifié en cliquant sur son nom dans la liste de gauche sous l'icône CRÉER GROUPE.

Un groupe de services peut être supprimé en cliquant sur la croix rouge sous son descriptif dans la liste de gauche sous l'icône CRÉER GROUPE.

#### Redémarrer ou arrêter un groupe de services

Une fois créé, un groupe apparaît dans l'onglet Système/Services (mode normal), il est alors possible de redémarrer ou d'arrêter le groupe de services.

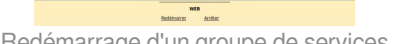

Redémarrage d'un groupe de services

La gestion des rôles permet de déléguer l'accès à des actions, on peut ainsi permettre à la documentaliste de l'établissement de redémarrer le logiciel BCDI.

Tous les groupes de services lui seront néanmoins accessibles.

#### **Complément technique**

Les groupes de services déclarés dans l'EAD sont enregistrés dans le fichier /usr/share/ead2/backend/config/simple\_services.ini

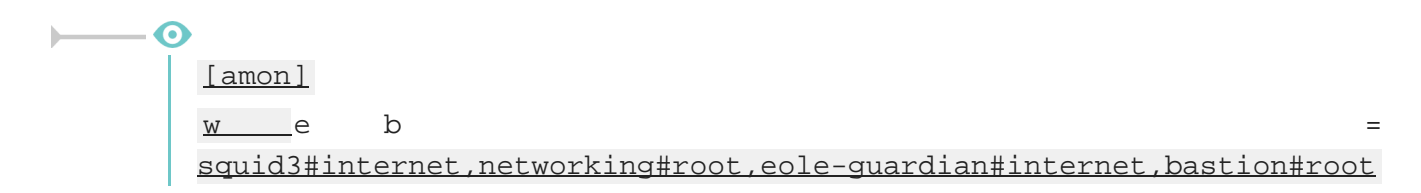

# 2. Redémarrer ou arrêter des services (mode expert)

Dans Système/Services (mode expert), cliquer sur le bouton Arrêter ou Redémarrer du service voulu.

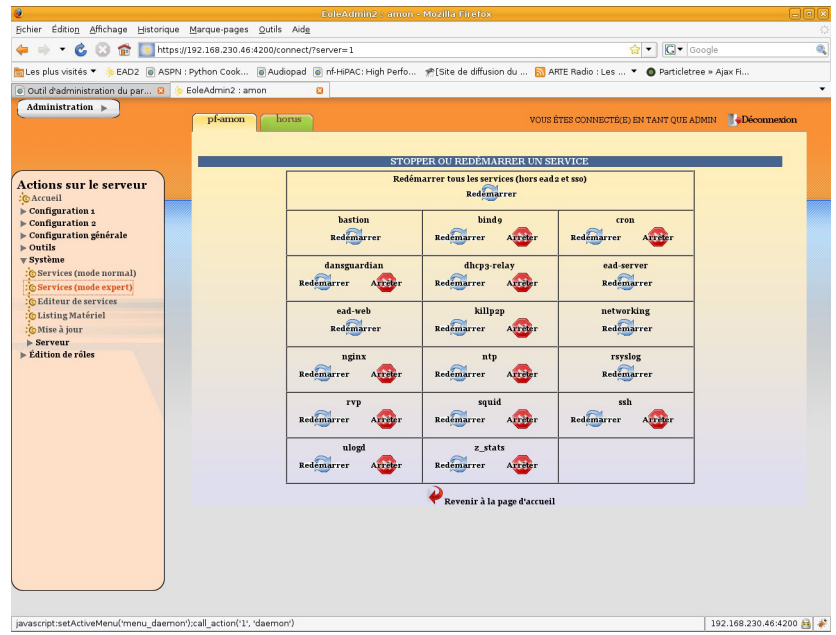

Actions sur les services (mode expert)

Les services liés au fonctionnement de l'EAD ne sont disponibles qu'en redémarrage. Sinon, vous perdrez tout accès à l'interface.

Pour relancer l'ensemble des services (sauf l'EAD et le serveur SSO) choisir le bouton : Redémarrer tous les services (hors EAD et SSO).

# Rôles et association de rôles

L'EAD est composé, d'*actions*. Chaque action ayant un but bien précis.

L'EAD dispose d'un mécanisme de délégation d'actions à des utilisateurs déterminés.

Pour affecter certaines actions à un utilisateur, l'EAD utilise une mécanisme interne : les rôles.

Par défaut sur les modules EOLE, l'utilisateur admin est associé au rôle administrateur.

Plusieurs rôles sont prédéfinis sur les différents modules EOLE et certains sont propres à certains d'entre eux :

- administrateur ;
- professeur (utilisé sur le module Scribe) ;
- élève (utilisé sur le module Scribe) ;
- administrateur de classe (utilisé sur le module Scribe) ;
- administratif dans Scribe (utilisé sur le module Scribe) ;
- administrateur du réseau pédagogique (utilisé sur le module Amon) ;
- administrateur du Scribe (utilisé sur le module AmonEcole) ;
- administrateur de l'Amon (utilisé sur le module AmonEcole).

### 1. Déclaration des actions

Les actions de l'EAD sont déclarées dans les fichiers : /usr/share/ead2/backend/config/actions/actions\_\*.cfg

Ces fichiers au format *texte* permettent de déclarer les fichiers python déclarant eux-mêmes des actions EAD à charger.

Ces fichiers sont situés dans /usr/share/ead2/backend/actions et ses sous-répertoires.

#### Fichiers pris en compte

Sur un module EOLE, les fichiers suivants sont pris en compte :

- /usr/share/ead2/backend/config/actions.cfg : fichiers des actions de base ;
- ainsi que tout les fichiers actions\_\*.cfg présents dans le répertoire /usr/share/ead2/backend/config/actions.

#### Syntaxe des fichiers

0

Les fichiers d'action sont déclarés avec leur chemin court depuis /usr/share/ead2/backend/actions et sans l'extension ".py".

La déclaration des fichiers d'action suivants :

/usr/share/ead2/backend/actions/mes\_actions.py

/usr/share/ead2/backend/actions/repertoire/autres\_actions.py

prend la forme suivante dans le fichier actions\_perso.cfg :

\$ cat /usr/share/ead2/backend/actions/actions\_perso.cfg

mes\_actions

repertoire/autres\_actions

### 2. Gestion des rôles

Les rôles de l'EAD sont déclarés dans les fichiers : /usr/share/ead2/backend/config/perms/perm\_\*.ini Ces fichiers au format *ini* permettent d'associer des actions (permissions) à un ou plusieurs rôles.

#### Fichiers pris en compte

Sur un module EOLE, les fichiers suivants sont pris en compte :

- /usr/share/ead2/backend/config/perm.ini : rôles de base ;
- /usr/share/ead2/backend/config/perm\_local.ini
   : rôles déclarés localement (édition manuelle ou via l'EAD);
- /usr/share/ead2/backend/config/perm\_acad.ini : rôles déclarés au niveau académique (via Zéphir) ;
- ainsi que tout les fichiers perm\_\*.ini présents dans le répertoire /usr/share/ead2/backend/config/perms.

#### Syntaxe des fichiers

Les permissions associent un rôle à une ou plusieurs actions. Les fichiers perm\*.ini doivent posséder une section <u>[role]</u> et une section <u>[permissions]</u>.

```
Irolel
Inom_du_role = libelle_du_role
Ipermissionsl
action1 = nom_du_role
action2 = nom_du_role
```

#### Création de rôle via l'EAD

L'interface EAD permet de créer des rôles personnalisés.

Ces rôles ne sont, en fait, qu'une liste d'actions regroupées sous un intitulé et un libellé unique.

Il est possible, dans un deuxième temps d'associer ces rôles à des utilisateurs.

| Administration                                                                                                    | pf-amon horus | VOUS ÊTES CONNECTÉ(E) EN TANT QUE ADMIN                                                                                          | Déconnexion |
|----------------------------------------------------------------------------------------------------|---------------|----------------------------------------------------------------------------------------------------|-------------|
| Actions sur le serveur<br>Actions sur le serveur<br>Configuration 1<br>> Configuration 2<br>> Configuration générale<br>> Outils<br>> Système<br>¥ Édition de rôles<br>Confaction de rôles | CRÉER RÔLE    | EDITION DE RÔLES<br>OUTIL DE CONFIGURATION<br>Cet outil permet de configurer des rôles ayant des droits spécifiques dans l'ead2. |             |
|                                                                                                    | La f          | enêtre d'édition des rôles                                                                                                    |             |

Pour créer un nouveau rôle cliquer sur :

• Édition de rôles/Création de rôles

puis

- Créer rôle
- entrer l'intitulé (le nom) du rôle (sans caractère spécial, sans accent et sans espace) ;
- entrer un libellé (courte description) du rôle ;
- cocher les actions à autoriser ;
- ajouter ;
- créer.

| Administration >                                          | VOUS ÉTES CONNECTÉ(S) EN TANT QUE ADMIN                                                                                                    |
|-----------------------------------------------------------|----------------------------------------------------------------------------------------------------|
|                                                           |                                                                                                    |
|                                                           |                                                                                                    |
| Actions sur le serveur                                    | inditie du foie                                                                                                    |
| © Accueil<br>▶ Configuration 1                            | ÔLE<br>Libellé associé au rôle                                                                                                    |
| ⊳ Configuration 2<br>⊳ Configuration générale<br>⊳ Outils | Association d'actions au rôle.                                                                                                    |
| ⊳ Système<br>▼Édition de rôles                            | Actions disponibles<br>Tout Aucun Inverser<br>Tout Aucun Inverser                                                                                                    |
| iĝ Ansciation de roles<br>iĝ Création de roles            | attingh_service<br>bande_parators<br>demmo<br>demmo<br>extension_selaps<br>extension_selaps<br>filtrag_pedap<br>group_anthine_admin<br>group_anthine_admin<br>group_anthine_admin<br>group_anthine_admin                                                                            |
|                                                           | groupe_machine_terste_adeago<br>groupe_machine_horite_admin<br>groupe_machine_horite_testago<br>groupe_machine_horite_testago<br>broatire<br>journal<br>hhw                                                                                                    |
|                                                           | mai<br>mina Amin<br>mina Amin<br>mina yakago<br>awigaton, Asiminatian, Amin<br>awigaton, Asiminatian, Jokago<br>awigaton, José Amin<br>awigaton, José Jokago<br>awigaton, José Jokago<br>awigaton, José Jokago<br>awigaton, José Jokago<br>awigaton, José Jokago<br>awigaton Jokago |

Création d'un rôle

#### Actions obligatoires

Certaines actions doivent être obligatoirement permises pour tous les utilisateurs :

- help : utilisé notamment pour l'affichage d'aide ;
- **main\_status** : page d'accueil appelée par défaut, elle gère un rôle prof (n'affiche pas les états de services) et un rôle admin ;
- update\_ead : outil de téléchargement des javascripts, CSS, images spécifiques au module.

#### Actions communes aux différents modules

- Ishw : listing matériel ;
- maj : action de mise à jour ;
- daemon : relancer des services (mode expert) ;
- simple\_services\_editor : éditer des groupes de services pour le mode simplifié ;
- simple\_services : redémarrer/arrêter les services (mode simplifié) ;
- server-configure/server-reboot/server-stop : redémarrer/arrêter/reconfigurer le serveur ;
- role\_editor : création de rôles ;
- role\_manager : association de rôle (appelée par d'autres actions).

#### Actions spécifiques au module Amon

La modification du système de filtrage sur le module Amon apporte de profondes modifications sur ce module.

Selon les choix effectués lors de la phase de configuration avec l'interface de configuration du module, vous pouvez choisir d'utiliser une ou deux zones de configuration pour le filtrage et les options du pare-feu.

La zone 1 correspond à la réseau admin et la zone 2 correspond au réseau pedago.

- Gestion des postes
  - navigation\_poste\_admin (ou pedago) : action de gestion des postes à interdire ;
  - **navigation\_destination\_admin** (ou pedago) : interdire des destinations.
- Gestion des groupes de machine
  - groupe\_machine\_admin (ou pedago) : action d'entrée pour la gestion des groupes de machine (gère des restrictions pour le rôle prof) ;
  - groupe\_machine\_create\_admin (ou pedago) : action de création de groupe de machine (nécessite groupe\_machine) ;
  - groupe\_machine\_horaire\_admin (ou pedago) : action de gestion des horaires pour les groupes de machine.
- Gestion des utilisateurs
  - navigation\_banned\_user\_admin (ou pedago) : action de gestion des utilisateurs à interdire ;
  - navigation\_moderateur\_admin (ou pedago) : action de gestion des modérateurs ;
  - navigation\_whitelist\_admin (ou pedago) : action de gestion des utilisateurs en liste blanche ;
  - **navigation\_whitesitelist\_admin** (ou pedago) : action de gestion des sites en liste blanche.
- Gestion des sites
  - **opt\_filters\_admi**n (ou pedago) : gestion des filtres optionnels pour la zone de configuration 1 (ou 2) ;
  - **filtrage\_admin** (ou pedago) : gestion du mode de filtrage syntaxique pour la zone de configuration 1 (ou 2) ;
  - **sites\_interdits\_admin** (ou pedago) : gestion des sites interdits pour la zone de configuration 1 (ou 2) ;

- sites\_autorises\_admin (ou pedago) : gestion des sites autorisés pour la zone de configuration 1 (ou 2);
- **extensions\_admin** (ou pedago) : gestion des extensions interdites pour la zone de configuration 1 (ou 2) ;
- **mime\_admin** (ou pedago) : gestion des types mime interdits pour la zone de configuration 1 (ou 2).
- Gestion des règles du pare-feu
  - regles : mode de fonctionnement du pare-feu ;
  - peertopeer : autorisation/interdiction du peer to peer ;
  - **horaire** : horaire de fonctionnement du pare-feu.
- Autres actions
  - navigation\_visit : action de consultation des logs ;
  - filtrage\_bayes : action d'évaluation d'URL à l'aide du filtrage bayésien ;
  - **bande\_passante** : outil de test de bande passante.

#### Actions spécifiques au module Scribe

- Gestion des utilisateurs
  - scribe\_user\_create : action de création ;
  - **scribe\_user\_list** : renvoie le formulaire de recherche par critères qui appelle scribe\_user\_table pour la validation ;
  - **scribe\_user\_table** : action de listing d'utilisateur (gère les rôles prof\_admin et admin) appelle scribe\_user\_modify, scribe\_user\_delete, scribe\_user\_modpassword ;
  - **scribe\_user\_modify** : action de modification d'utilisateur (utilisée par scribe\_user\_table gère les rôles prof\_admin et admin) ;
  - scribe\_user\_delete : action de suppression d'utilisateur (gère les rôles prof\_admin et admin) ;
  - scribe\_user\_modpassword : action de modification d'un mot de passe (gère les rôles prof\_admin et admin).
- Actions restreintes (créées pour les professeurs, les personnels administratifs et les professeurs admins, gère le rôle de prof et prof\_admin)
  - **scribe\_prof\_preference** : préférences du professeur connecté (mot de passe, inscription aux groupes, mail) ;
  - scribe\_prof\_mod\_mail : modifie le mail d'un professeur (nécessite scribe\_prof\_preference) ;
  - **scribe\_user\_password** : action de modification de son propre mot de passe (nécessite scribe\_prof\_preference) ;
  - scribe\_prof\_mod\_groupe : Inscription du prof connecté aux groupes ;
  - **scribe\_prof\_user** : action d'entrée pour la gestion des utilisateurs par les profs lien vers scribe\_prof\_user\_create et scribe\_prof\_user\_modify ;
  - scribe\_prof\_user\_create : action de création d'utilisateur (nécessite scribe\_prof\_user) ;
  - **scribe\_prof\_user\_modify** : action d'entrée pour la modification des utilisateurs (nécessite scribe\_prof\_user) ;

- scribe\_grouped\_edition : action d'entrée pour l'édition groupée d'utilisateur (appelle scribe\_user\_table).
- Gestion des groupes
  - scribe\_group\_create : création de groupes, niveau, classe..., appelle scribe\_group\_list ;
  - scribe\_group\_list : liste les groupes, appelle scribe\_group\_delete, appelle scribe\_group\_create ;
  - scribe\_group\_modify : modification de groupe ;
  - scribe\_group\_delete : suppression de groupe ;
  - **scribe\_prof\_group** : entrée pour la gestion des groupes par un prof\_admin ou un prof, appelle scribe\_prof\_user\_modify et scribe\_prof\_group\_create ;
  - **scribe\_prof\_group\_create** : action de création de groupe par un prof\_admin.
- Gestion des partages
  - scribe\_share : attribution de lettre de lecteur à un partage.
- · Gestion des stations et connexions
  - scribe\_station : action de suppression forcée de station du domaine ;
  - scribe\_extraction : action d'extraction sconet ;
  - scribe\_connexion\_index : page d'accueil des observations des connexions ;
  - scribe\_connexion\_machine : page d'affichage des machines connectées ;
  - scribe\_connexion\_quota : observation des quotas ;
  - scribe\_connexion\_virus : affiche la liste les virus repérés ;
  - **scribe\_connexion\_history** : affiche l'historique des connexions.
- Autres actions
  - scribe\_devoir\_distribuer / scribe\_devoir\_ramasser / scribe\_devoir\_rendre / scribe\_devoir\_supprimer : gestion des devoirs ;
  - bareos : action de programmation de sauvegarde ;
  - **bareos\_config** : action de configuration de sauvegarde ;
  - scribe\_sympa : action renvoyant des liens pour l'interface de gestion de listes de diffusion ;
  - printers : action de gestion simplifiée des imprimantes.

#### Actions spécifiques au module Horus

- Gestion des connexions
  - isis : action d'entrée pour l'interface d'observation des connexions, appelle les actions isis ;
  - isis\_stop : action d'arrêt de toutes les connexions ;
  - isis\_disconnect : action de déconnexion d'utilisateur connectés au domaine ;
  - isis\_sendmsg : action d'envoi de message à des utilisateurs connectés ;
  - **isis\_machine** : action de listing des machines connectées au domaine (client, maîtres explorateurs...) ;
  - isis\_login : action d'autorisation des utilisateurs par login ;
  - isis\_quota : action d'affichage des quotas ;

- gestion\_index : action d'entrée vers les gestions d'utilisateur, groupe, partage, appelle les actions gestion.
- Gestion des utilisateurs
  - gestion\_user\_modify : action de modification d'utilisateur ;
  - gestion\_user\_create : action de création d'utilisateur ;
  - gestion\_user\_suppr : action de suppression d'utilisateur.
- · Gestion des partages
  - gestion\_share\_create : action de création de partage ;
  - gestion\_share\_modify : action de modification de partage ;
  - **gestion\_share\_suppr** : action de suppression de partage.
- Gestion des groupes
  - gestion\_group\_create : action de création de groupe ;
  - gestion\_group\_modify : action de modification de groupe ;
  - gestion\_group\_suppr : action de suppression de groupe.
- Autres actions
  - gestion\_account\_suppr : action de suppression forcée de compte ;
  - extraction\_aaf : action pour l'extraction AAF ;
  - bareos : action programmation de sauvegarde ;
  - **bareos\_config** : action de configuration de Bareos pour la sauvegarde ;
  - scripts\_admin : action pour l'exécution de scripts d'administration ;
  - printers : action de gestion des imprimantes.

#### Actions spécifiques au module Seshat

- Menu Messagerie
  - routes : gestion du routage des messages vers les établissements de l'Académie.

#### Modification et suppression de rôle via l'EAD

- Pour modifier un rôle, il suffit de cliquer sur le nom voulu ;
- pour le supprimer, cliquer sur la croix rouge associée.

| CRÉER RÔLE | EDITION DE RÔLES                                                                                             |
|------------|----------------------------------------------------------------------------------------------------|
| test<br>×  | OUTIL DE CONFIGURATION<br>Cet outil permet de configurer des röles ayant des droits spécifiques dans l'ead2. |
|            | Modification/suppression d'un rôle                                                                           |

#### Modification/suppression d'un rôle

### 3. Association des rôles

Les associations de rôle de l'EAD sont déclarées dans les fichiers : /usr/share/ead2/backend/config/roles/roles\_\*.ini Ces fichiers au format INI<sup>[p.39]</sup> permettent d'associer des rôles à un ou plusieurs utilisateurs.

### Fichiers pris en compte

Sur un module EOLE, seuls les fichiers suivants sont pris en compte :

- /usr/share/ead2/backend/config/roles.ini : associations de base (admin, eleve, prof, ...) ;
- /usr/share/ead2/backend/config/roles\_<module>.ini : associations spécifiques au module installé (ex : roles\_scribe.ini ) ;
- /usr/share/ead2/backend/config/roles\_local.ini
   : associations déclarés localement (édition manuelle ou via l'EAD);
- /usr/share/ead2/backend/config/roles\_acad.ini : associations déclarés au niveau académique (via Zéphir).

### Syntaxe des fichiers

L'association d'un rôle se fait à partir du login d'un utilisateur système (section <u>[pam]</u>) ou de la valeur associée à un attribut Idap (section <u>[nom attribut]</u>) de l'annuaire utilisé pour l'authentification SSO sur l'EAD du module.

La clé spéciale <u>[user\_groups]</u> permet d'attribuer un rôle à tous les membres d'un groupe déclaré dans l'annuaire LDAP.

### Création d'association via l'EAD

Quand un utilisateur se connecte sur l'EAD, en local ou en SSO, le système d'authentification renvoie des informations le concernant.

Certaines de ces informations sont utilisées pour lui attribuer des rôles et ainsi lui donner accès à certaines actions.

Pour associer un rôle à des utilisateurs:

- dans Édition des rôles/Association de rôle ;
- cliquer sur Associer Rôle.

| Administration >                                                                                           |   | pf-amon horus | VOUS ÊTES CONNECTÉ(E) EN TANT QUE ADMIN                                                                                       | Déconnexion |
|----------------------------------------------------------------------------------------------------|---|---------------|----------------------------------------------------------------------------------------------------|-------------|
| Actions on la corroup                                                                                      | 1 |               | ASSOCIATION DE RÔLES                                                                                                    |             |
| Actions sur le serveur<br>(6 Accueil<br>> Configuration 1<br>> Configuration 2<br>> Configuration générale |   | ASSOCIER RÔLE | Association d'une clé avec un rôle<br>L'annuaire idap utilisé par votre serveur d'authentification soo, permet d'associer une |             |
| <ul> <li>Outils</li> <li>Système</li> <li>Édition de rôles</li> <li>Association de rôles</li> </ul>        |   |               | cié idap avec un rôle dans l'Eado.                                                                                            |             |
| Création de rôles                                                                                          |   |               |                                                                                                    |             |

La fenêtre d'association de rôles

- choisir la clef (attribut de l'utilisateur) ;
- renseigner la valeur recherchée pour cet attribut (dans le cas d'une authentification locale on mettra le login de l'utilisateur) ;
- choisir le rôle à associer ;
- valider.

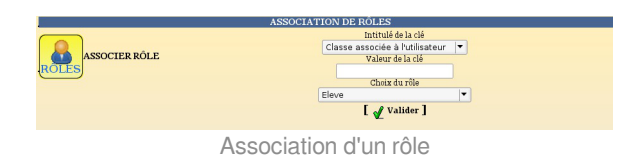

L'intitulé de la clef dépend du système d'authentification utilisé pour se connecter :

#### Authentification locale :

• le login de l'utilisateur.

#### Authentification SSO :

- l'élève fait partie de la classe ;
- la valeur de la clé LDAP typeadmin :
  - $0 \rightarrow enseignant$
  - $1 \rightarrow administrateur$
  - $2 \rightarrow$  enseignant responsable de classe
  - $3 \rightarrow$  personnel administratif
- le login de l'utilisateur ;
- le ou les groupes de l'utilisateur.

Il est indispensable de redémarrer le service ead-server dans Système->Services (mode expert) pour que les modifications soient prises en compte.

#### Suppression d'une association via l'EAD

Une association de rôle peut par la suite être supprimée en cliquant sur la croix rouge.

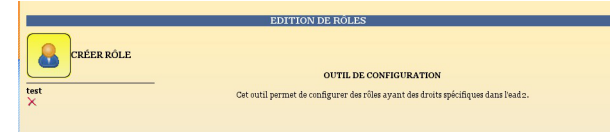

Modification/suppression d'un rôle

### 4. Les rôles sur le module Amon

L'EAD est accessible aux utilisateurs locaux root et eole.

Si l'authentification SSO est configurée, il est également accessible à l'utilisateur admin.

En fonction de l'utilisateur un rôle différent peut être appliqué. À chaque rôle est affecté différentes actions.

Dans le cadre du module Amon, les rôles importants sont les suivants :

- administrateur : accès à toutes les actions (ex. redémarrage des services, mise à jour du serveur, création et affectation des rôle aux autres utilisateurs, etc.) ;
- administrateur du réseau pédagogique (utilisé sur le module Amon).

Il est possible de créer davantage de rôles ayant accès à diverses actions afin, par exemple, de donner le droit à un professeur de pouvoir redémarrer un groupe de services en plus de ses autorisations de base.

#### Accès "Administrateur"

Par défaut, les utilisateurs admin, root et eole ont accès à toutes les fonctions.

L'accès avec les utilisateurs root et eole s'effectue en utilisant l'authentification locale.

#### 듵 Fonctionnalités Amon

L'EAD du module Amon, dans son mode le plus complet, présente les fonctionnalités suivantes :

- activation/désactivation de règles de pare-feu (directives optionnelles) ;
- gestion d'exceptions de cache et d'authentification proxy ;
- gestion des options du filtrages web pour les différentes instances, politiques et groupes ;
- test de la bande passante du serveur ;
- consultation des statistiques du proxy ;
- redémarrage des services ;
- mise à jour ;
- arrêt/redémarrage du serveur ;
- gestion des rôles EAD.

#### Accès "Administrateur du réseau pédago"

Dans le cas où plusieurs filtres web (instances de e2guardian) sont configurés, ce rôle permet de déléguer la gestion des options de filtrage pour le filtre n°2, traditionnellement associé à la zone pédagogique.

| Administration                                                                                                    | amon                               | VOUS ÊTES CONNECTÉ(E) EN TANT QUE ADMIN_PEDAGO                 | Déconnexion |
|----------------------------------------------------------------------------------------------------|------------------------------------|----------------------------------------------------------------|-------------|
| Actions sur le serveur<br>Actuel<br>Fitte web2<br>Groupe de machine<br>Sources et destinations<br>Sistes<br>Règles du pare-feu<br>Utilisateurs<br>Outils | Services<br>Utilisation<br>Système | SERVICES<br>ETAT DES SERVICES<br>DETAILS<br>DETAILS<br>DETAILS | -           |
|                                                                                                    |                                    |                                                                |             |

### 5. Les rôles sur le module Scribe

L'EAD est accessible :

- en authentification locale aux utilisateurs root et eole ;
- en authentification SSO au compte admin ainsi qu'à tous les personnels enseignant et administratif.

En fonction de l'utilisateur un rôle différent peut être appliqué. À chaque rôle est affecté différentes actions.

Dans le cadre du module Scribe, les rôles importants sont les suivants :

- administrateur : accès à toutes les actions comme par exemples : redémarrage des services, mise à jour du serveur, création et affectation des rôle aux autres utilisateurs, etc (valeur de l'attribut LDAP uid → admin et comptes locaux root et eole);
- professeur : modification des préférences personnelles, distribution de devoirs et gestion des files d'impression CUPS (valeur de l'attribut LDAP <u>typeadmin</u> → 0);
- responsable de classe : en plus des actions "professeur", il peut ré-initialiser le mot de passe des élèves des classes dont il est responsable (valeur de l'attribut LDAP <u>typeadmin</u> → 2). Attention, le responsable de classe n'est pas membre du groupe et n'a pas accès aux partages des classes dont il est responsable (pour cela il doit être ajouté à l'équipe pédagogique);
- personnel administratif : modification des préférences personnelles, gestion des files d'impression CUPS (membres du groupe administratifs).

Il est possible de créer davantage de rôles ayant accès à diverses actions afin, par exemple, de donner le droit à un professeur de pouvoir redémarrer un groupe de services en plus de ses autorisations de base.

#### Accès "Administrateur"

- 0

Par défaut, les utilisateurs *admin*, *root* et *eole* ont accès à toutes les fonctions.

L'accès avec les utilisateurs root et eole s'effectue en utilisant l'authentification locale.

#### Fonctionnalités Scribe

L'EAD du module Scribe, dans son mode le plus complet, présente les fonctionnalités

suivantes :

- distribution de devoirs et de documents ;
- création/gestion des utilisateurs, des groupes et des partages ;
- configuration et gestion des imprimantes (CUPS) ;
- importation CSV/SIECLE/AAF/ONDES ;
- gestion des ACL ;
- gestion des quotas disque ;
- gestion des listes de diffusion ;
- test de la bande passante du serveur ;
- modification du mode de visualisation des postes élèves ;
- consultation de l'historique des connexions ;
- envoi d'un message aux utilisateurs connectés ;
- extinction/redémarrage/fermeture de session sur les postes clients ;
- gestion des comptes de machine ;
- paramétrage et programmation des sauvegardes du serveur ;
- redémarrage des services ;
- mise à jour ;
- arrêt/redémarrage du serveur ;
- gestion des rôles EAD.

#### Accès "Professeur"

Un enseignant dispose d'actions lui permettant de :

- configurer ses préférences personnelles ;
- distribuer des documents ;
- gérer les imprimantes.

| Administration                                     | Scribe      | VOUS ÊTES CONN                | ECTÉ(E) EN TANT QUE PROF | <b>Déconnexion</b> |
|----------------------------------------------------|-------------|-------------------------------|--------------------------|--------------------|
|                                                    |             | SERVICES<br>ETAT DES SERVICES |                          | _                  |
| Actions sur le serveur                             | Utilisation |                               |                          |                    |
| <ul> <li>O Préférences</li> <li>Devoirs</li> </ul> | Services    |                               | DETAILS                  |                    |
| ▶ Imprimantes                                      | Système     |                               | DETAILS                  |                    |
|                                                    |             |                               |                          |                    |

l'EAD pour un professeur

L'item Préférences permet à un utilisateur de :

• modifier son mot de passe ;

| Administration                                                               | scribe                   | VOUS ÊTES CONNECTÉ(E) EN TANT QUE PROF                             |  |  |  |  |
|------------------------------------------------------------------------------|--------------------------|--------------------------------------------------------------------|--|--|--|--|
| Actions sur le serveur<br>Accueil<br>Préférences<br>Documents<br>Imprimantes | MODIFIER VOS PRÉFÉRENCES |                                                                    |  |  |  |  |
|                                                                              | Mail                     |                                                                    |  |  |  |  |
|                                                                              | Mot de passe             | Modification de mot de passe pour prenom.prof1 Ancien mot de passe |  |  |  |  |
|                                                                              | Groupes                  | Confirmation                                                       |  |  |  |  |
|                                                                              |                          | [ 🖋 Valider ]                                                      |  |  |  |  |
|                                                                              |                          |                                                                    |  |  |  |  |

EAD vue enseignant avec thème Envole, changement de mot de passe

• s'inscrire/se désinscrire d'un groupe ;

| Administration                                                               | scribe       | VOU                 | S ÊTES CONNECTÉ(E) EN TANT QUE PROF | <b>Déconnexion</b> |
|------------------------------------------------------------------------------|--------------|---------------------|-------------------------------------|--------------------|
| Actions sur le serveur<br>Accuell<br>Préférences<br>Documents<br>Imprimantes | Mail         | MODIFIER VOS F      | PRÉFÉRENCES                         |                    |
|                                                                              | Mot de passe | Groupes disponibles | Vos groupes                         |                    |
|                                                                              |              |                     | [ 🖋 Valider ]                       |                    |

EAD vue enseignant avec thème Envole, gestion des groupes

• renseigner/modifier son adresse mail.

| Administration                                         | scribe               | VOUS ÊTES CONNECTÉ(E) EN TANT QUE PROF                                           | Déconnexion |
|--------------------------------------------------------|----------------------|----------------------------------------------------------------------------------|-------------|
| Actions sur le serveur                                 |                      | MODIFIER VOS PRÉFÉRENCES                                                         |             |
| <ul> <li>▶ Documents</li> <li>▶ Imprimantes</li> </ul> | Mail<br>Mot de passe | Adresse e-mail (personalisée ou locale) :<br>prenom.prof1@ac-test.fr             |             |
|                                                        | Groupes              | Adresse personalisée :     Adresse locale Internet :     prenom.proff@ac-test.fr |             |
|                                                        |                      | Adresse locale restreinte :     prenom.proff@i-ac-test.fr     Aucune adresse     |             |
|                                                        |                      | [ 处 Valider ]                                                                    |             |

EAD vue enseignant avec thème Envole, changement d'adresse électronique

L'adresse de courrier électronique est renseignée dans l'annuaire, elle est utilisée, par exemple, par les listes de diffusion.

#### Accès "responsable de classe"

Un professeur peut être défini *responsable de classe* par l'administrateur. Il obtient alors quelques actions lui permettant d'administrer les classes dont il est responsable. Cela permet à l'administrateur de déléguer certaines actions comme :

- la ré-initialisation du mot de passe d'un élève ;
- l'appartenance d'un élève à un groupe ;
- la création d'un groupe ;
- etc.

#### Les fonctions disponibles :

- préférences personnelles ;
- distribution de devoirs ;
- gestion des imprimantes (CUPS) ;
- création de groupe ;
- ajout/modification/suppression des élèves dans la/les classe(s) dont il est responsable ;
- édition groupée sur les membres de la/les classe(s) dont il est responsable.

| Administration             | Scribe |                                    | VOUS ÊTES CONNE | CTÉ(E) EN TANT QUE PROF_ADMIN | <b>Déconnexion</b> |
|----------------------------|--------|------------------------------------|-----------------|-------------------------------|--------------------|
|                            |        | ETAT                               | SERVICES        |                               | _                  |
| Actions sur le serveur     |        | Jtilisation<br>Services<br>Système |                 |                               |                    |
| ▶ Imprimantes<br>▶ Système |        |                                    |                 | <u>PEINES</u>                 |                    |

l'EAD pour un responsable de classe

Λ

Un professeur peut être responsable de plusieurs classes. Une classe peut se voir affecter plusieurs responsables.

Le responsable de classe n'est pas membre du groupe et n'a pas accès aux partages des classes dont il est responsable, pour cela il doit être ajouté à l'équipe pédagogique.

#### Accès "Administratif du Scribe"

Les personnels administratifs possédant un compte sur le module ont accès à leurs préférences personnelles et à la gestion des imprimantes.

| Administration scribe                                                                                                    | VOUS ÊTES CONNECTÉ(E) EN TANT QUE ADMINISTRATIF_SCRIBE |  |
|----------------------------------------------------------------------------------------------------|--------------------------------------------------------|--|
| Actions sur le serveur<br>Accueil<br>Préférences<br>Imprimantes<br>Imprimantes<br>Comprimantes<br>Comprimantes | MODIFIER VOS PRÉFÉRENCES                               |  |

L'item Préférences permet à un utilisateur de :

• modifier son mot de passe ;

| Administration                                     | scribe       | VOUS ÊTES CONNECTÉ(E) EN TANT QUE PROF                             |
|----------------------------------------------------|--------------|--------------------------------------------------------------------|
| Actions sur le serveur                             |              | MODIFIER VOS PRÉFÉRENCES                                           |
| <ul> <li>Documents</li> <li>Imprimantes</li> </ul> | Mail         |                                                                    |
|                                                    | Mot de passe | Modification de mot de passe pour prenom.prof1 Ancien mot de passe |
|                                                    | Groupes      | Nouveau mot de passe       Confirmation                            |
|                                                    |              | [ 🖌 Valider ]                                                      |
|                                                    |              |                                                                    |

EAD vue enseignant avec thème Envole, changement de mot de passe

• s'inscrire/se désinscrire d'un groupe ;

| Administration       | scribe |              | VOU                 | S ÊTES CONNECTÉ(E) EN TANT QUE PROF | Déconnexion |
|----------------------|--------|--------------|---------------------|-------------------------------------|-------------|
| Actions sur le serve | eur    | Mail         | MODIFIER VOS F      | PRÉFÉRENCES                         |             |
|                      |        | Mot de passe | Groupes disponibles | Vos groupes                         |             |
|                      |        |              | <u>v</u>            | Ajouter                             |             |

EAD vue enseignant avec thème Envole, gestion des groupes

• renseigner/modifier son adresse mail.

| Administration                                     | scribe            | VOUS ÊTES CONNECTÉ(E) EN TANT QUE PROF                                                                                                    |
|----------------------------------------------------|-------------------|----------------------------------------------------------------------------------------------------|
| Actions sur le serveur                             |                   | MODIFIER VOS PRÉFÉRENCES                                                                                                    |
| <ul> <li>Documents</li> <li>Imprimantes</li> </ul> | Mail Mot de passe | Adresse e-mail (personalisée ou locale) :<br>prenom.prof1@ac-test.fr                                                                                                    |
|                                                    | Groupes           | Adresse personalisée :     Adresse locale Internet :     prenom.proff@ac-test.fr     Adresse locale restreinte :     prenom.proff@-ac-test.fr     Adresse locale adresse |
|                                                    |                   | [ 🖌 Valider ]                                                                                                    |

EAD vue enseignant avec thème Envole, changement d'adresse électronique

L'adresse de courrier électronique est renseignée dans l'annuaire, elle est utilisée, par exemple, par les listes de diffusion.

### 6. Les rôles sur le module AmonEcole

L'EAD est accessible :

- en authentification locale aux utilisateurs root et eole ;
- en authentification SSO au compte admin ainsi qu'à tous les personnels enseignant et administratif.

En fonction de l'utilisateur un rôle différent peut être appliqué. À chaque rôle est affecté différentes actions.

Dans le cadre du module AmonEcole, les rôles importants sont les suivants :

- administrateur : accès à toutes les actions (ex. redémarrage des services, mise à jour du serveur, création et affectation des rôle aux autres utilisateurs, etc.) ;
- professeur : modification des préférences personnelles, distribution de devoirs et gestion des files d'impression CUPS ;
- responsable de classe : en plus des actions "professeur", peut ré-initialiser le mot de passe des élèves des classes dont il est responsable ;
- administratif dans Scribe ;
- administrateur du Scribe ;
- administrateur de l'Amon.

\_ ೧

Il est possible de créer davantage de rôles ayant accès à diverses actions afin, par exemple, de donner le droit à un professeur de pouvoir redémarrer un groupe de services en plus de ses autorisations de base.

#### Accès "Administrateur"

Par défaut, les utilisateurs *admin*, *root* et *eole* ont accès à toutes les fonctions.

L'accès avec les utilisateurs root et eole s'effectue en utilisant l'authentification locale.

#### Accès "Professeur"

Un enseignant dispose d'actions lui permettant de :

- configurer ses préférences personnelles ;
- distribuer des documents ;
- gérer les imprimantes.

| Administration             | Scribe      | VOUS ÊTES CONNE               | CTÉ(E) EN TANT QUE PROF | <b>E</b> <u> <u> <u> </u> <u> </u> <u> </u> <u> </u> <u> </u> <u> </u> <u> </u> <u> </u> <u> </u></u></u> |
|----------------------------|-------------|-------------------------------|-------------------------|----------------------------------------------------------------------------------------------------|
|                            |             | SERVICES<br>ETAT DES SERVICES |                         | _                                                                                                    |
| Actions sur le serveur     | Utilisation |                               |                         |                                                                                                    |
| ▶ Devoirs<br>▶ Imprimantes | Système     |                               | DETAILS                 |                                                                                                    |

l'EAD pour un professeur

L'item *Préférences* permet à un utilisateur de :

• modifier son mot de passe ;

| Administration                                     | scribe                   | VOUS ÊTES CONNECTÉ(E) EN TANT QUE PROF                             |  |  |  |
|----------------------------------------------------|--------------------------|--------------------------------------------------------------------|--|--|--|
| Actions sur le serveur                             | MODIFIER VOS PRÉFÉRENCES |                                                                    |  |  |  |
| <ul> <li>Documents</li> <li>Imprimantes</li> </ul> | Mail                     |                                                                    |  |  |  |
|                                                    | Mot de passe             | Modification de mot de passe pour prenom.prof1 Ancien mot de passe |  |  |  |
|                                                    | Groupes                  | Nouveau mot de passe       Confirmation                            |  |  |  |
|                                                    |                          | [ 🖋 Valider ]                                                      |  |  |  |
|                                                    |                          |                                                                    |  |  |  |

EAD vue enseignant avec thème Envole, changement de mot de passe

• s'inscrire/se désinscrire d'un groupe ;

| Administration                                     | scribe       | VOUS ÊTES CONNECTÉ(E) EN TANT QUE PROF |
|----------------------------------------------------|--------------|----------------------------------------|
| Actions sur le serveur                             |              | MODIFIER VOS PRÉFÉRENCES               |
| <ul> <li>Documents</li> <li>Imprimantes</li> </ul> | Mail         |                                        |
|                                                    | Mot de passe | Groupes disponibles                    |
|                                                    | Groupes      | Retirer                                |
|                                                    |              | Ajouter                                |
|                                                    |              | [ 🖉 Valider ]                          |

EAD vue enseignant avec thème Envole, gestion des groupes

• renseigner/modifier son adresse mail.

ſ

| Administration                                     | scribe               | VOUS ÊTES CONNECTÉ(E) EN TANT QUE PROF                                                                                                    |
|----------------------------------------------------|----------------------|----------------------------------------------------------------------------------------------------|
| Actions sur le serveur                             |                      |                                                                                                    |
| <ul> <li>Documents</li> <li>Imprimantes</li> </ul> | Mail<br>Mot de passe | Adresse personalisée :                                                                                                    |
|                                                    |                      | <ul> <li>Adresse locale Internet :<br/>prenom.proff@ac-test.fr</li> <li>Adresse locale restreinte :<br/>prenom.proff@j-ac-test.fr</li> <li>Aucune adresse</li> <li></li></ul> |

EAD vue enseignant avec thème Envole, changement d'adresse électronique

L'adresse de courrier électronique est renseignée dans l'annuaire, elle est utilisée, par exemple, par les listes de diffusion.

#### Accès "responsable de classe"

Un professeur peut être défini *responsable de classe* par l'administrateur. Il obtient alors quelques actions lui permettant d'administrer les classes dont il est responsable. Cela permet à l'administrateur de déléguer certaines actions comme :

- la ré-initialisation du mot de passe d'un élève ;
- l'appartenance d'un élève à un groupe ;
- la création d'un groupe ;
- etc.

#### Les fonctions disponibles :

- préférences personnelles ;
- distribution de devoirs ;
- gestion des imprimantes (CUPS) ;
- création de groupe ;
- ajout/modification/suppression des élèves dans la/les classe(s) dont il est responsable ;
- édition groupée sur les membres de la/les classe(s) dont il est responsable.

| (                                                                 | Administration             | Scribe            |             | VOUS ÊTES CONNECTÉ(S) EN TANT QUE DROF, ADMIN | Déconnovion |
|-------------------------------------------------------------------|----------------------------|-------------------|-------------|-----------------------------------------------|-------------|
|                                                                   |                            | Scribe            |             | VOUS ETES CONNECTE(E) EN TANT QUE PROF_ADMIN  | Deconnexion |
|                                                                   |                            |                   | SERVICE     | ES                                            |             |
| Actions sur le serveur                                            |                            | ETAT DES SERVICES |             |                                               |             |
|                                                                   | Accueil                    |                   | Utilisation | DETAILS                                       |             |
| <ul> <li>Préférences</li> <li>Devoirs</li> <li>Gestion</li> </ul> |                            | Services          | DETAILS     |                                               |             |
|                                                                   |                            | Système           | DETAILS     |                                               |             |
|                                                                   | ▶ Imprimantes<br>▶ Système |                   |             |                                               |             |

l'EAD pour un responsable de classe

Un professeur peut être responsable de plusieurs classes. Une classe peut se voir affecter plusieurs responsables.

# Le responsable de classe n'est pas membre du groupe et n'a pas accès aux partages des classes dont il est responsable, pour cela il doit être ajouté à l'équipe pédagogique.

#### Accès "Administrateur du Scribe"

Sur un module AmonEcole, le rôle "Administrateur du Scribe" (admin\_scribe) permet de déléguer à un utilisateur les fonctionnalités EAD propres au module Scribe.

#### Fonctionnalités Scribe

L'EAD du module Scribe, dans son mode le plus complet, présente les fonctionnalités suivantes :

- distribution de devoirs et de documents ;
- création/gestion des utilisateurs, des groupes et des partages ;
- configuration et gestion des imprimantes (CUPS) ;
- importation CSV/SIECLE/AAF/ONDES ;
- gestion des ACL ;
- gestion des quotas disque ;
- gestion des listes de diffusion ;
- test de la bande passante du serveur ;
- modification du mode de visualisation des postes élèves ;
- consultation de l'historique des connexions ;
- envoi d'un message aux utilisateurs connectés ;
- extinction/redémarrage/fermeture de session sur les postes clients ;
- gestion des comptes de machine ;
- paramétrage et programmation des sauvegardes du serveur ;
- redémarrage des services ;
- mise à jour ;
- arrêt/redémarrage du serveur ;
- gestion des rôles EAD.

#### Accès "Administrateur de l'Amon"

Sur un module AmonEcole, le rôle "Administrateur de l'Amon" (admin\_amon) permet de déléguer à un utilisateur les fonctionnalités EAD propres au module Amon.

#### E Fonctionnalités Amon

L'EAD du module Amon, dans son mode le plus complet, présente les fonctionnalités suivantes :

- activation/désactivation de règles de pare-feu (directives optionnelles) ;
- gestion d'exceptions de cache et d'authentification proxy ;
- gestion des options du filtrages web pour les différentes instances, politiques et groupes ;
- test de la bande passante du serveur ;
- consultation des statistiques du proxy ;
- redémarrage des services ;
- mise à jour ;
- arrêt/redémarrage du serveur ;
- gestion des rôles EAD.

# Listing matériel

Le listing matériel permet de visualiser les éléments matériels du serveur.

Il indique notamment l'occupation des disques, de la mémoire vive et de la partition swap.

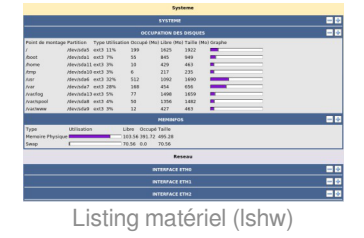

#### <u> La mémoire physique (RAM)</u>

Le noyau Linux<sup>[p.39]</sup> utilise un système de cache mémoire pour limiter les accès disque. Le chiffre "mémoire physique" comprend ce cache. Cela signifie qu'il n'est pas inquiétant de voir une valeur proche de 100%.

Le critère important étant l'occupation le swap (mémoire virtuelle). Une utilisation du swap indique que le serveur manque de RAM. Il faut alors envisager d'en augmenter la quantité ou chercher à alléger la charge de la machine.

# Bande passante

Le menu Outils/Bande passante permet de tester la bande passante dont dispose le serveur.

| TESTEUR DE BA                         | ANDE PASSANTE                         |
|---------------------------------------|---------------------------------------|
| Ip ou nom du serveur de bande passan  | te Port du serveur de bande passante  |
| 194.167.18.21                         | 50010                                 |
| [ Te                                  | ster ]                                |
| RESULTATS                             |                                       |
| Valeur entra<br>83496.05 (Kb/s) (     | nte (download):<br>ou 10437.01 (Ko/s) |
| Modem 56 Kbps (7 Ko/s)                |                                       |
| Câble/ADSL/Numéris 128 Kbps (16 Ko/s) |                                       |
| Câble 256 Kbps (32 Ko/s)              |                                       |
| Câble/ADSL 512 Kbps (64 Ko/s)         |                                       |
| Câble 1024 Kbps (128 Ko/s) 📃          |                                       |
| Câble/ADSL/T1 1500 Kbps (187.5 Ko/s)  |                                       |
| Câble/ADSL 2 Mbps (256 Ko/s)          |                                       |
| Câble/ADSL 5 Mbps (640 Ko/s)          |                                       |
| Câble/ADSL 8 Mbps (1 Mo/s)            |                                       |
| Câble/ADSL 20 Mbps (2.5 Mo/s)         |                                       |
| Votre ligne 81.5 Mb/s (10.2 Mo/s)     |                                       |
| Valeur<br>85770.80 (Kb/s)             | sortante:<br>Du 10721.35 (Ko/s)       |

Testeur de bande passante

# **Questions fréquentes**

### 1. Questions fréquentes propres à l'EAD

Pas de question fréquente pour le moment.

# Glossaire

| INI                                                 | Un fichier INI est un fichier de configuration dans un format de<br>données introduit par les systèmes d'exploitation Windows en 1985.<br>Par convention les noms de ces fichiers portent l'extension « <u>.ini</u> ».<br>Les fichiers INI sont des fichiers texte qui peuvent être manipulés avec<br>un logiciel courant de type éditeur de texte.<br>La valeur de chaque paramètre de configuration est indiquée par une<br>formule : paramètre = valeur.<br>Source Wikipédia : http://fr.wikipedia.org/wiki/Fichier_INI                                                                                                    |
|-----------------------------------------------------|----------------------------------------------------------------------------------------------------|
| Linux<br>= Kernel Linux                             | Le noyau Linux est un noyau de système d'exploitation de type Unix.<br>Le noyau Linux est un logiciel libre développé initialement par Linus<br>Torvalds. Il a officiellement vu le jour en 1991.<br>Formellement, « Linux » est le nom du seul noyau, mais dans les faits,<br>on appelle souvent « Linux » l'ensemble du système d'exploitation,<br>aussi appelé « GNU/Linux », voire l'ensemble d'une distribution Linux.                                                                                                    |
| SSO<br>= Single Sign On,<br>Authentification unique | <ul> <li>SSO est une méthode permettant de centraliser l'authentification afin de permettre à l'utilisateur de ne procéder qu'à une seule authentification pour accéder à plusieurs applications informatiques.</li> <li>Les objectifs sont : <ul> <li>simplifier pour l'utilisateur la gestion de ses mots de passe : plus l'utilisateur doit gérer de mots de passe, plus il aura tendance à utiliser des mots de passe similaires ou simples à mémoriser, abaissant par la même occasion le niveau de sécurité que ces mots de passe offrent ;</li> <li>simplifier la gestion des données personnelles détenues par les différents services en ligne, en les coordonnant par des mécanismes de type méta-annuaire ;</li> <li>simplifier la définition et la mise en œuvre de politiques de sécurité.</li> </ul> </li> </ul> |